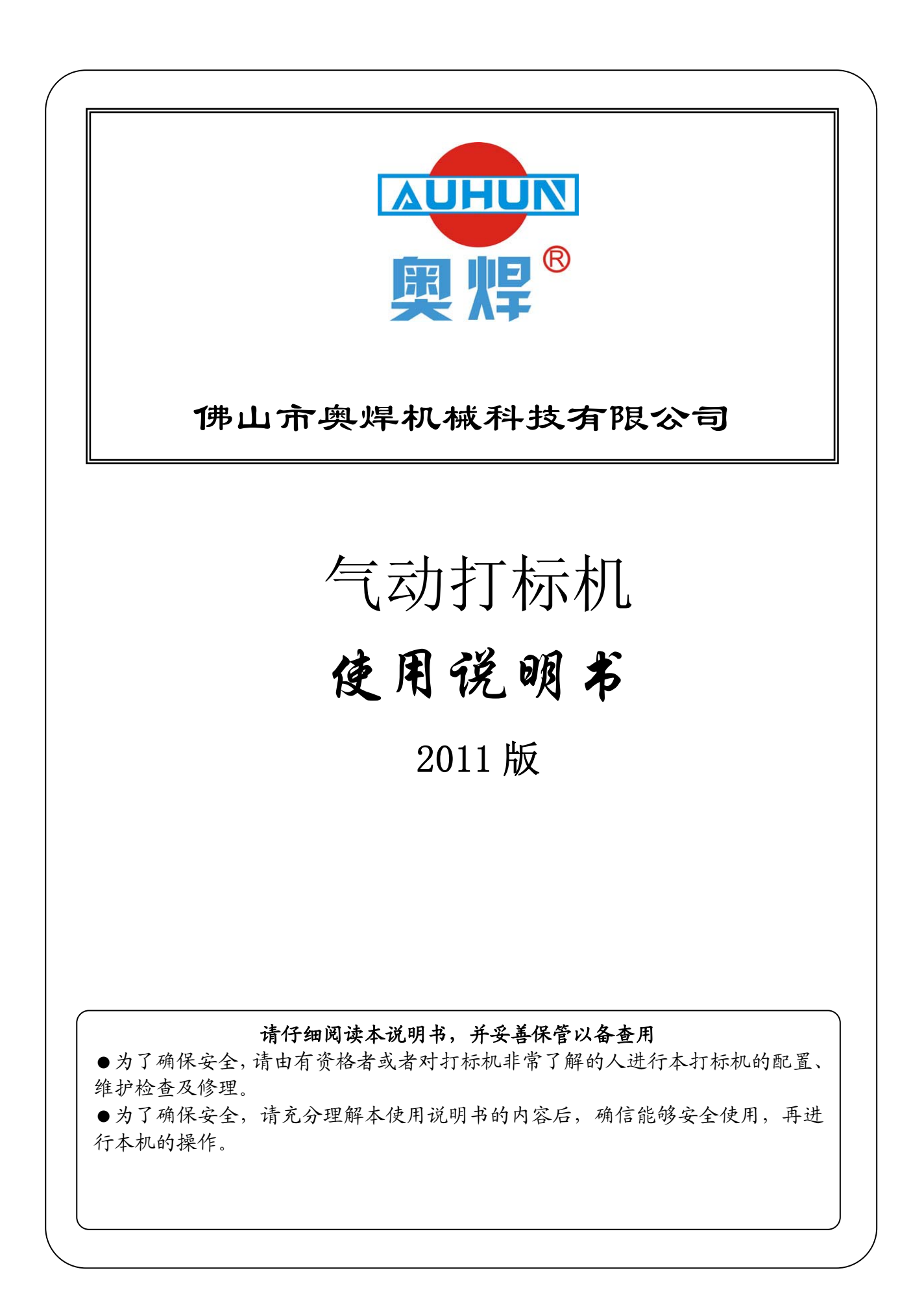

# 目录

| 1.          | 简介3                 |
|-------------|---------------------|
|             | 1.1 产品简介            |
|             | 1.2 主要特点            |
|             | 1.3 技术参数            |
| 2.          | 版面功能介绍5             |
| 2.          | 1 文件操作              |
|             | 2.2 标记工具栏5          |
|             | 2.3 排版工具栏           |
|             | 2.4 刻印工具栏7          |
|             | 2.5 数据库工具栏7         |
| 3.1         | 刘建标记8               |
|             | 3.1 建立标记对象          |
|             | 3.2 位置调整            |
|             | 3.3 对针9             |
|             | 3.4 刻印10            |
| <b>4.</b> 1 | 刘建并编辑标记对象11         |
|             | 4.1 文本类标记对象11       |
|             | 4.2 扇形文本类标记对象11     |
|             | 4.3 DataMatrix二维码11 |
|             | 4.4 图形类标记对象13       |
|             | 4.5 符号类标记对象14       |

|    | 4.6 标尺类标记对象                | 15 |
|----|----------------------------|----|
| 5  | 排版标记对象                     | 17 |
|    | 5.1 视图控制                   | 17 |
|    | 5.2 标记对齐                   | 17 |
|    | 5.3 对针跟随                   | 17 |
| 6. | . 刻印标记对象                   | 19 |
|    | 6.1 刻印控制                   | 19 |
|    | 6.2 刻印参数                   | 19 |
| 7. | 日志数据库                      | 21 |
| 8. | 常见异常现象的解决                  | 22 |
|    | 8.1 打标针只移动不冲击              | 22 |
|    | 8.2 打标针冲击幅度小               | 25 |
|    | 8.3 打标针冲击力小,打标深度不够         | 26 |
|    | 8.4 打标针有时冲击有时不冲击,刻印的字符残缺不全 | 26 |
|    | 8.5 刻印出的字符笔画有拖尾现象          | 27 |
|    | 8.6 刻印的字符深浅不一              | 27 |
|    | 8.7 打标头不能正常移动行走            |    |
|    | 8.8刻印字符粗糙,模糊,不美观           |    |
|    | 8.9 使用标牌夹具刻印标牌,夹上标牌后不会自动刻印 | 29 |
|    | 8.11 已打开控制器电源,但按刻印,打标头没反应  | 30 |
|    | 8.12 打标头移动轨迹混乱             | 30 |
| 9. | 标牌夹具的安装方法                  | 31 |

#### 第2页,共33页

### 1. 简介

1.1 产品简介

气动打标机的工作原理:将需刻印内容输入计算机,计算机通过 打标机控制器控制打标针按一定的轨迹移动,同时打标针在压缩空气 作用下高频率冲击工件,从而在工件上形成所需刻印内容。

电脑气动打标机可用于在产品零部件或铭牌上刻印商标、规格型 号、生产批号、技术参数等内容,从而对产品的现代化生产进行有效 的管理和质量跟踪,也利于在市场上识别自己的产品,树立企业良好 的市场形象。

1.2 主要特点

(1)、可对钢、铁、铜、铝、塑料等材质的产品及各种标牌进行刻印;

(2)、能打印中、英文字符、阿拉伯数字、任意图案、刻印的标记规 范、美观;

(3)、流水号自动递增(减),可刻印流水号、VIN码、随机码、二维 码等;

(4)、打标针冲击频率高,刻印速度快,能满足大批量生产需要;

(5)、打标针的作用力小,不影响工件的机械性能;

(6)、刻印深度  $0.02^{\sim}1$ mm(可调),能满足各种深度的要求;

(7)、操作简便,维护方便;

(8)、对环境无污染

1.3 技术参数

#### 第3页,共33页

- 打标内容: 数字、中英文字符、图形
- 刻印范围: 平面: 135\*85 mm、200\*110mm、250\*200mm、320\*250mm、400\*250mm、500\*320mm (也可根据用户要求定制)
- 圆周: Φ5-260mm (也可根据用户要求定制)
- 打印深度: 0.02-1mm(视材质而定)
- 打印速度: 1500-2000 mm/min
- 电 源:AC220V ±10% 50Hz(也可定制为AC110V±10% 60Hz)
- 压缩空气: 0.3-0.7MPa
- 耗气量: 3L/S
- 功 耗:小于150W(不包括电脑和空压机)
- 重复精度: 0.05mm

# 2. 版面功能介绍

2.1 文件操作

点击主界面左上方 图标,展开后,有如下功能:

新建: 创建新文档;

打开: 点击后,出现标准的 Windows 打开文件的对话框,选择所要 打开的文件,点击确定,该文件就被打开并显示在绘制板界面上;

保存: 保存当前文件;

另存为: 点击后,出现标准的 Windows 保存文件的对话框,选择所要保存文件的路径,点击确定,该文件就已保存到指定路径。

2.2 标记工具栏

2.2.1 点击 标记按钮,展开后,有如下功能:

撤销按钮: 撤销上一操作;

粘贴按钮: 将 Windows 剪粘板中的内容粘贴到当前的绘制板中;

剪切按钮: 剪切当前选择的内容;

复制按钮: 复制当前选择的内容;

删除按钮: 删除当前选择的内容;

2.2.2 点击*添加标记*按钮,有如下功能:

ABC 文本: 用于在绘制板中添加文本文字;

ABC 扇形文本: 用于在绘制板中添加扇形文本文字;

二维码: 用于在绘制版面中添加二维码;

第5页,共33页

图形: 用于在绘制板面中添加特定图形;

图形: 用于添加图形符号;

标尺: 用于添加标尺类字符;

绕行点: 按下此按扭,表示所选择的内容设定成了空走线,打标时, 将绕开次打标内容;

2.2.3 点击 **编码类型**按钮,为所添加的内容设定编码,有如下功能: 无编码: 表示所添加内容在刻印完成后不会发生变化;

123 流水号: 表示把所添加的内容设置成流水号,在刻印完成后, 将按照特定要求,发生变化:按下该按钮,所选内容将变成红色;

VIN 码: 表示把所添加的内容设置成国际标准 VIN 码,按下该按钮, 所选内容将变成蓝色;

日期: 表示将所添加的内容设置成日期;

2.2.4 变换工具栏

名称: 表示所选标记内容的名称;

X; 表示所选标记内容在绘制板中横向位置

Y; 表示所选标记内容在绘制板中纵向位置

Z: 该方向目前设置为0

角度: 表示可将所选标记内容按着要求旋转到一定角度

宽度: 表示所选标记内容在绘制板中的总长度

高度: 表示所选标记内容在绘制板中的总高度

清除变形: 表示清除对所选标记内容的缩放,使其处于最初标记状态

#### 第6页,共33页

镜像: 表示所选标记内容将按其外切矩形的中心 X 进行镜像翻转

锁定尺寸: 表示锁定所选标记内容的尺寸,不让其发生变化

禁止刻印: 表示禁止刻印所选标记内容

2.3 排版工具栏

主要用于对多个标记对象排版,以便确定其最终的刻印位置,详细介 绍见第五章。

2.4 刻印工具栏

主要用于设置各种参数,开始刻印所编辑的标记对象,详见第六章。

2.5 数据库工具栏

数据库工具栏内的各项功能将在下节详述。

### 3.创建标记

下面将简单的介绍下如何使用 ThorX6 软件快速创建一个文本 和一个流水号,并对这两个标记进行对阵,确定最终在工件上的刻印 位置。

3.1 建立标记对象

鼠标左键双击 X6 图标,启动打标软件。

点击*添加标记*中的 ABC 文本选项,再在界面中间的白色绘制板 区域中点击鼠标左键,绘制板上会出现默认字符,如下图:

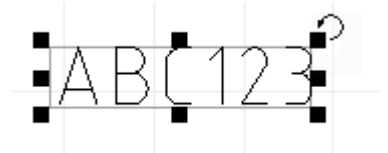

ABC12B

123456

此时,可以在**内容**工具栏内输入所需字符,来更改默认字符,同时,可以根据需要,在变换工具栏内我们可以编辑标记的内容,位置,字体,以及字符大小等。现在我们就以默认的"ABC123"作为标记内容。

现在我们再建立一个"流水号"标记。

点击*添加标记*中的 ABC 文本选项,再在界面中间的白色绘制板 区域中点击鼠标左键,绘制板上会出现默认字符 "ABC123",此时, 我们将默认的字符更改为 "123456",在编码类型工具栏内选择 123 流水号,此时流水号标记 "123456" 的颜色变成红色。如下图: 流水号标记内容也有相应的参数,我们根据需要设置相应的参数。待参数设置完成,我们就已经完成了文本标记和流水号标记的添加。

3.2 位置调整

在调整两个标记内容的相对位置时,我们可以使用鼠标快速的移 动标记内容的位置。

我们也可以相对精确的调整标记内容的位置。

用鼠标左键点击绘制板区域中的"ABC123"标记,这时该标记 会被一个线框包围,说明该对象处于被选择状态。此时我们可以在界 面上 X 和 Y 栏内输入相应数字,以便确定标记内容的位置。这里我 们输入 X-5, Y-5 来确定其刻印位置。

同样的方法,我们可以确定流水号标记内容的位置。这里我们输入 X-5,Y-15 来确定其刻印位置。

我们也可以在排版工具栏内的标记对齐工具栏内旋转相应的对 齐方式,来确定标记内容的刻印位置。

3.3 对针

现在我们介绍下最常用的对针方法,确定绘制板区域中的对象在工件上的实际刻印位置。

选择标记内容"ABC123",在排版工具栏内使用对针跟随工具, 点击中心对针按钮,此时,刻印针会移动到将要刻印在工件上的中心 位置,若该位置不是我们所需的刻印位置,我们可以通过键盘上的方 向键来调整其最终刻印在工件上的位置。 3.4 刻印

待位置确定好后,我们点击刻印按钮,在刻印工具栏内调整相应 的刻印参数,以便使刻印效果更佳。

待一切准备就绪好,我们就可以开始刻印标记了。点击开始刻印 按钮,刻印机将会开始工作。

待刻印完成后,我们将注意到,流水号标记已经变成了"123457"。 流水号标记也会因设置的参数不同而发生相应的改变。

# 4.创建并编辑标记对象

下面我们再详细介绍下标记的创建以及编辑。

4.1 文本类标记对象

文本类标记对象的内容可以由中英文字符,数字,符号等组成, 并具有字体的相关属性。相关的添加方法,我们在上一章节已经分析 过了。下面我们来介绍下,其他类标记对象的创建。

4.2 扇形文本类标记对象

添加一个扇形文本类标记对象,其基本方法与创建一个文本类标记对象相似。点击*添加标记*中的*扇形文本*选项,再在界面中间的白色 绘制板区域中点击鼠标左键,在绘制板上将出现如下默认字符:

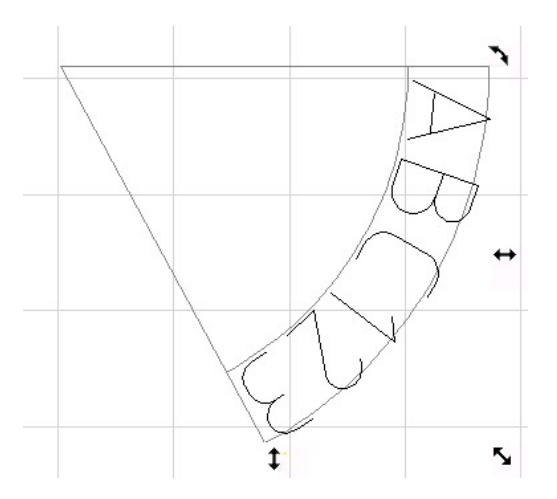

同样,我们可以更改与扇形文本相关参数,如扇形半径和字符方 向等。

4.3 DataMatrix 二维码

DataMatrix 二维码原名 Datacode, 由美国国际资料公司 (International Data Matrix, 简称 ID Matrix)于 1989 年发明。 DataMatrix 二维码是一种矩阵式二维码,其发展的构想是希望在较

第11页,共33页

小的条码标签上存入更多的资料量。DataMatrix 二维码的最小尺寸 是目前所有条码中最小的,尤其特别适用于小零件的标识。

DataMatrix 二维码又可以分为 ECC000-140 与 ECC200 两种类型, ECC000-140 具有多种不同等级的错误纠正功能,而 ECC200 是透过 Reed-Solomon 的算法而产生的多项式计算出错纠正码,其尺寸可以 按需求印成不同大小,但采用的错误纠正码应与尺寸配合,由于其算 法比较容易计算,且尺寸又比较有弹性,所以一般以使用 ECC200 较 为普遍,以下所说的 DataMatrix 二维码其实都是指 ECC200 类型的 DataMatrix 二维码。

DataMatrix二维码的外观是一个由许多小方格所组成的正方形或 长方形符号,其资讯的储存是依靠浅色与深色方格的排列组合,以二 位码(Binary-code)方式来编码,所以电脑可以直接读取其资料内容, 而不需要传统的一维码符号对映表(Character Look-up Table)。深 色代表 "1",浅色代表 "0",再利用成串(String)的浅色与深色方 格来描述特殊的字符资讯,这些字符串会列成一个完整的矩阵式码, 形成 DataMatrix 二维条 x 码,再用不同的印表机印在不同的材质表 面上。由于 DataMatrix 二维码只需要读取资料的 20%即可精确辨别, 因此很适合应用在条码容易受损的场所,例如印于暴露在高热、化学 清洁剂、机械剥蚀等特殊环境下的零件上。

DataMatrix 二维码的尺寸可以任意调整,最大可达到 14 平方英 寸,最小可到 0.0002 平方英寸,这个尺寸也是目前一维码与二维码 中最小的。另一方面,条码的大小与编入的资料量有正比例关系,但 是 DataMatrix 二维码的尺寸与其编入的资料量却是相互独立的,因此它的尺寸比较有弹性。此外,DataMatrix 二维码最大储存量为2,000bytes,自动纠正错误的能力较低,只适用于特殊的 CCD 扫描器 来解读。

这里我们只是简单的介绍下 DataMatrix 二维码,如需更多的详细 情况,请查阅相关资料。

在**添加标记**中选择"DataMatrix 二维码",然后在绘制板中点击鼠标左键,二维码即被创建。与文本类标记对象相同,默认的二维码内容为"ABC123",如下图:

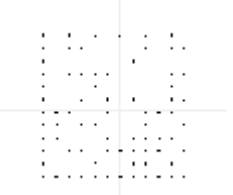

由于屏幕分辨率的关系,可能二维码中的某些点不能正常显示, 您可以放大绘制板视图来看清这些点。不过,就算不能正常显示,也 不会影响正常刻印。

二维码内容的修改与文本类标记对象的修改方式一样,不同的内容所编制出来的二维码完全不一样。在二维码的属性工具栏中只有一个设置项"点间隔",它决定二维码中每个点之间的间距。

4.4 图形类标记对象

在*添加标记*中选择图形类标记,然后在绘制板中点击鼠标左键, 在绘制版面中将出现如下图形:

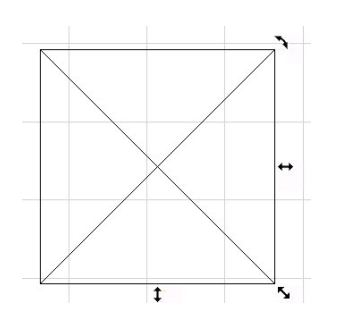

点击其相应属性工具栏内的浏览,点击后,出现标准的 Windows 打开文件的对话框,如下图:

|   | 打开                                                                                                    |                                                                                                    |                                      |                   |              |       | <u>?</u> × |
|---|----------------------------------------------------------------------------------------------------|----------------------------------------------------------------------------------------------------|--------------------------------------|-------------------|--------------|-------|------------|
|   | 查找范围(I):                                                                                                    | 읍 我的文档                                                                                                    |                                      |                   | • G 🕫        | • 📰 💙 |            |
|   | ま<br>ま<br>近<br>的<br>文<br>档<br>で<br>美<br>面<br>の<br>文<br>档<br>で<br>、<br>、<br>の<br>、<br>本<br>、<br>、<br>の<br>、<br>、<br>、<br>の<br>、<br>、<br>の<br>、<br>、<br>の<br>、<br>、<br>の<br>、<br>、<br>の<br>、<br>、<br>の<br>、<br>、<br>の<br>、<br>、<br>の<br>、<br>、<br>の<br>、<br>、<br>の<br>、<br>、<br>の<br>、<br>、<br>の<br>、<br>、<br>の<br>、<br>、<br>の<br>、<br>、<br>、<br>の<br>、<br>、<br>、<br>の<br>、<br>、<br>の<br>、<br>、<br>、<br>、<br>の<br>、<br>、<br>、<br>、<br>、<br>の<br>、<br>、<br>、<br>、<br>、<br>の<br>、<br>、<br>、<br>、<br>、<br>、<br>、<br>、<br>、<br>、<br>、<br>、<br>、 | Corel User 1<br>My QQ Files<br>My Weblog Pd<br>PDF 文件<br>ThorX6.USB.U<br>TxCCOM_TEST<br>图片收藏<br>遇我的信纸<br>武的音乐<br>我接收到的文 | ?iles<br>osts<br>/6.0.6.90210<br>:/牛 |                   |              |       |            |
|   | 网上邻居                                                                                                    |                                                                                                    |                                      |                   |              |       |            |
| _ |                                                                                                    | 文件名(图):                                                                                                    |                                      |                   |              | ~     | 打开(0)      |
|   |                                                                                                    | 文件类型 (I):                                                                                                    | Graph File(*                         | . PLT, *. SLG, *. | WMF, *. EMF) | *     | 取消         |

选择所要打开的文件,点击确定,该文件就被打开并显示在绘制板界面上。我们可以对该图形的位置进行编辑。但是不能改变该图形的内容。

该软件只能识别文件格式为.plt 的特定格式,以确保打标效果。 4.5 符号类标记对象

在*添加标记*中选择图形类标记,然后在绘制板中点击鼠标左键, 在绘制版面中将出现如下图形:

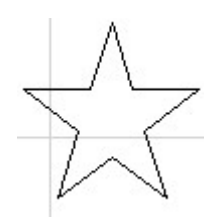

我们可以在图形符号工具栏内,选择我们所需要的图形符号。 4.6标尺类标记对象

在*添加标记*中选择标尺类标记,然后在绘制板中点击鼠标左键, 绘制版面中将出现如下图形:

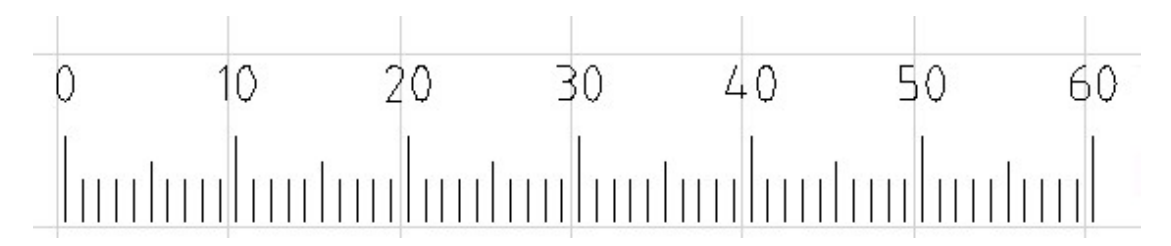

标尺类标记对象的属性比较多,下面用图来说明一些基本属性所 表示的意思:

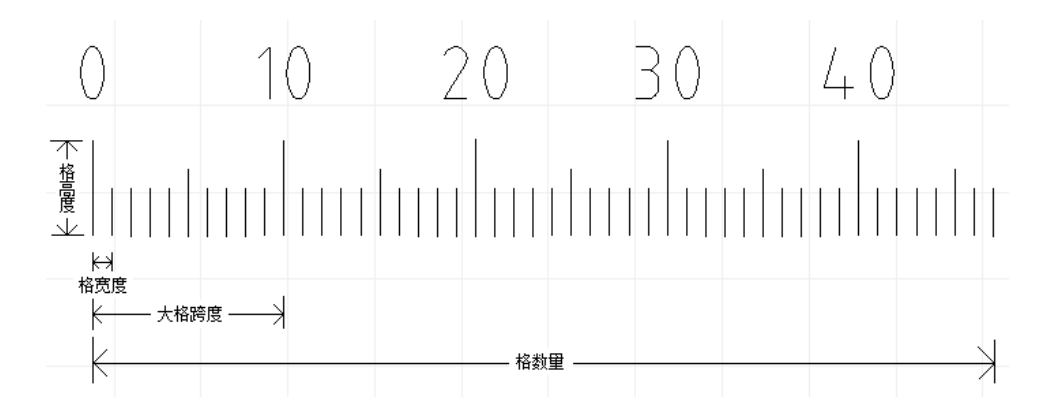

各个参数及作用如下:

总格数:表示标尺的总格数量

格长度: 表示标尺里每个小格之间的宽度, 单位毫米

格数值:表示标尺里每个小格所代表的数值,通常情况下这个值设为 "1"

总高度: 表示标尺的总高度 (字符部分不算在内), 单位毫米

第15页,共33页

短线比例: 表示短格线高度与标尺高度的百分比

中线比例: 表示中格线高度与标尺高度的百分比

起始数值: 表示标尺起始位的数值, 通常从"0"开始

扇形半径:如果把扇形半径设为一个有效的数值(非 0),则可以创 建出一个扇形标尺,如下图:

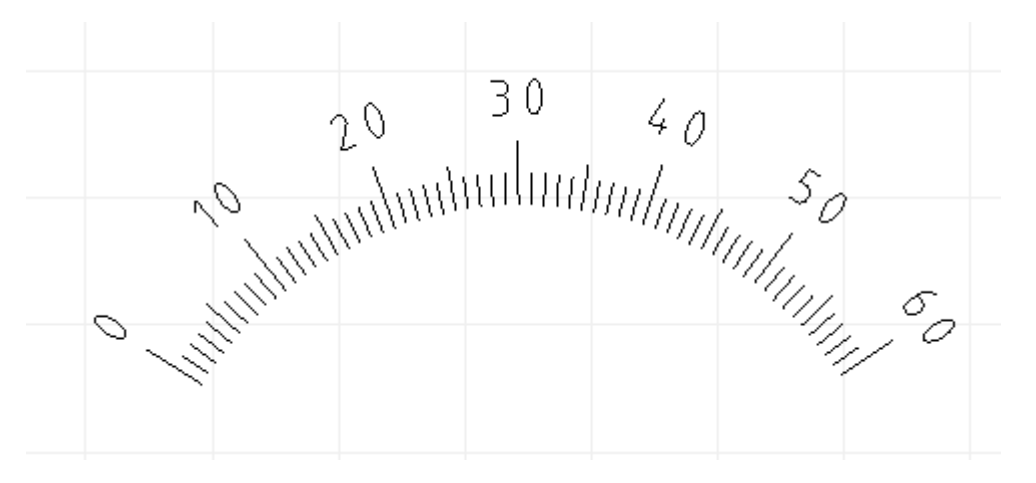

大格跨度:表示一个大格内的小格数量 显示数字:选择显示时,在标尺上将显示相应大格数字 中格数字:选择显示时,在标尺上将显示相应小格数字 在标尺上的字符还有一个辅助设置,点击**更多**按钮,打开字符参数工 具栏,可以对标尺上的字符进行设置。

### 5 排版标记对象

5.1 视图控制

锁定位置: 表示锁定所选标记内容的位置,使其不能发生变化

🕺 放大: 表示放大当前绘制板视图

🔍 缩小; 表示缩小当前绘制板视图

🔍 放大选择:表示在试图中放大选择的标记

🔨 缩放试图: 表示缩放试图的指定位置或区域

₩ 移动试图:表示可以将是试图移动到任意位置

🖓 重绘试图: 表示刷新当前绘制板中的视图

5.2 标记对齐

▶ 起点/圆心对齐:表示使多个被选对象的基准点位于同一个点

**菲**排列成一行:表示使多个被选对象排成一行

■左边缘对齐:表示使多个被选对象的左边缘位于同一条线上

∃右边缘对齐:表示使多个被选对象的右边缘位于同一条线上

□上边缘对齐:表示使多个被选对象的上边缘位于同一条线上

□□下边缘对齐:表示使多个被选对象的下边缘位于同一条线上

• 重重居中: 表示使多个被选对象的中心 Y 位于同一条线上

此平居中: 表示使多个被选对象的中心 X 位于同一条线上

5.3 对针跟随

位移步长: 表示在进行微调时,刻印针与被选对象每次微调的微移 量

#### 第17页,共33页

禁止对针: 表示被选对象将不进行对针

■ 左上角 10 12 副 右上角 12 左下角 17 5 13 右下角

对针,以便确认其刻印位置

# 6. 刻印标记对象

6.1 刻印控制

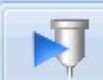

开始刻印开始刻印: 表示刻印针开始刻印绘制板中的标记内容

自动刻印: 表示在完成一次正常的刻印标记内容后,刻印针

选择刻印 选择刻印: 表示只刻印被选标记内容

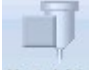

ABC123

学上刻印 停止刻印: 表示终止刻印过程

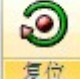

复位: 表示在刻印完成后,刻印针回到原点位置

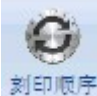

刻印顺序: 表示调整绘制板中的标记内容刻印顺序

- 6.2 刻印参数
- 刻印速度: 表示刻印针在刻印状态时的行进速度
- 空走速度: 表示刻印针在非刻印状态时行进的速度
- 落笔延时: 表示延长刻印针开始刻印的时间, 以免产生缺比现象
- 抬笔延时: 表示延长刻印针落笔的时间, 以免产生拖尾现象
- 刻印机模式: 在标准模式下,用于在平面上刻印

Y 轴旋转刻印,用于旋转刻印,在此模式下,请正确 输入工件直径, 使其正常工作 待命坐标: 表示刻印针的原点位置

调试: 用于检验主机上的形成开关是否正常工作

# 7. 日志数据库

日志数据库,用来记录每次刻印生成的信息,并将这些信息保存 在数据库内,这些信息包括刻印的内容,编码方式,文件名称,刻印 时间等。若要将所刻印信息保存在数据库内,我们必须先将所刻印的 文件保存起来。

记录刻印数据:表示启用或禁止数据库记录所有刻印过的数据 浏览查看:点击此按钮,将显示如下窗口:

| 文件名 全部 |      | 2009年 5月 5日 🔮 - 2009年 | F 5月 5日 🛟 今日 本月 🖇 |  |  |
|--------|------|-----------------------|-------------------|--|--|
| 内容     | 编码全部 |                       |                   |  |  |
| 的容     | 编码   | 文件名                   | 时间                |  |  |
|        |      |                       |                   |  |  |
|        |      |                       |                   |  |  |
|        |      |                       |                   |  |  |
|        |      |                       |                   |  |  |
|        |      |                       |                   |  |  |
|        |      |                       |                   |  |  |
|        |      |                       |                   |  |  |
|        |      |                       |                   |  |  |

我们可以在此窗口中查看所刻印过的数据。

同号检查:表示选择此按钮,可查看当前即将刻印的数据是否被 刻印过。

数据库中的计数器用于记录文件的刻印次数,便于查询相应数 据。

### 8. 常见异常现象的解决

本设备的故障率很低,大多数异常现象是用户操作不当造成,若 出现不正常现象应停机检查,故障排除后再开机继续工作。以下是用 户可能会碰到的异常情况及相应的处理办法。

8.1 打标针只移动不冲击

打标针不冲击的检查方法是: 拧下打标头。再打开电脑里已有的 打标文件(或新建一个新文件,任意输入一些文字),然后点击"开 始刻印"按钮,使打标机在无打标头状态下空走(空打),有两种情况:第一种情况有压缩空气随着打标头座的移动,从打标头座出来且 出气正常,说明打标头座以上(电磁阀和减压阀等)没问题,故障出 在打标头部份。第二种情况无压缩空气随打标头座的移动从打标座出 来(或出气不正常),说明问题出在打标头座以上的电磁阀或调压阀 等气路有问题。

第一种情况打标头的原因:

(1)、打标头内有脏物——表现为:打标针能下来但不冲击或冲击不正常。处理方法:拧下打标头,取出"0"型密封圈和打标针,用煤油或柴油清洗打标针和打标头针套,洗清方法如图

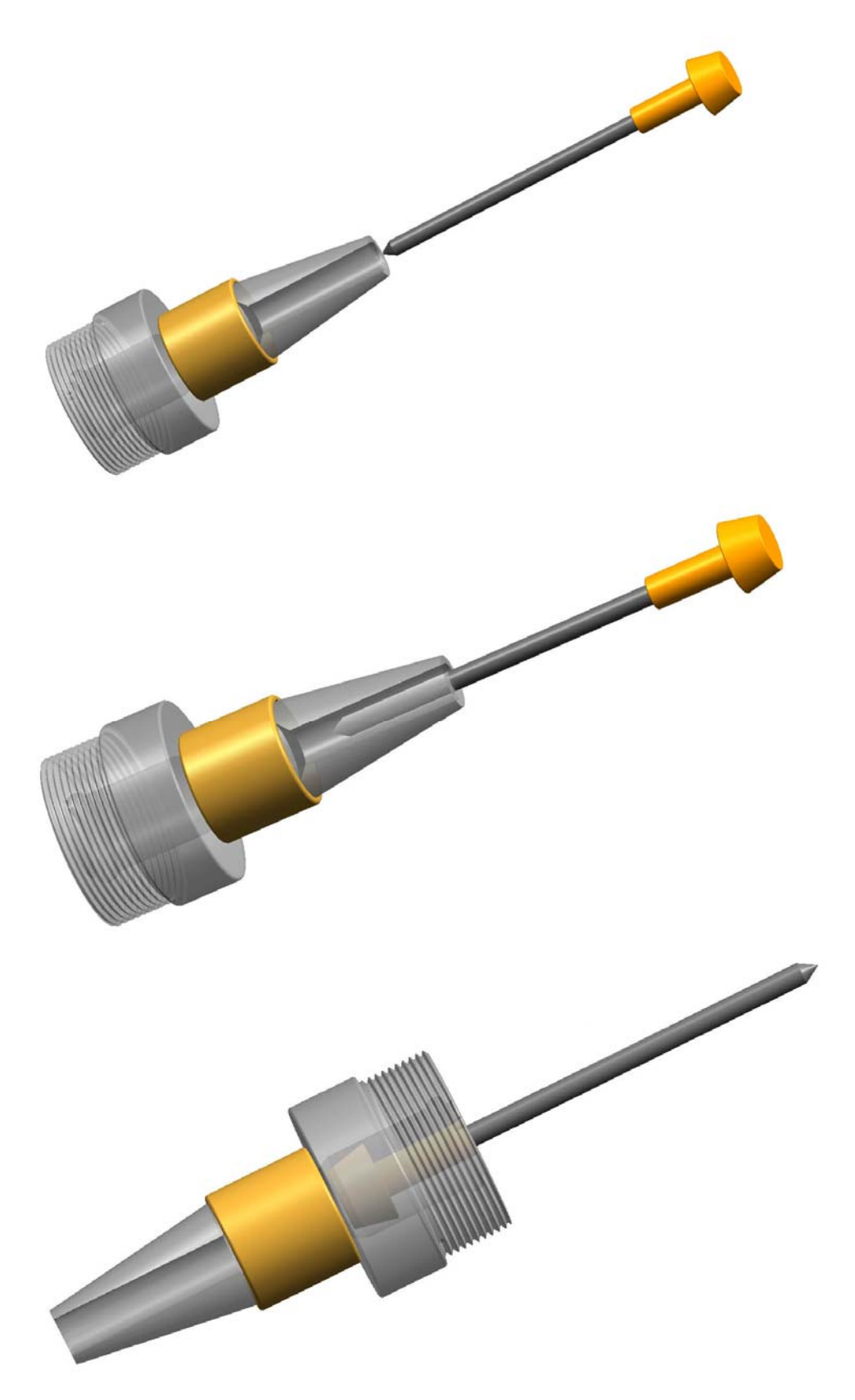

然后重新装上,注意:不能加普通的机油(因普通机油粘度太大), 要加随机配带的润滑脂或粘度较小的纯白油(缝纫机油)。 (2)打标针被往上顶死卡住——表现为:如用手向下拉打标针拉不动。处理方法:拧下打标头,重装打标针(最好顺便用煤油或柴油清洗一下,清洗后加随机配带的润滑脂或粘度较小的纯白油(缝纫机油)。

(3)打标头内的"0"型密封圈磨损——表现为:打标工作时,气体从打标头出来较大,出气声音较大,但打标针不冲击。处理方法:拧下打标头,取出打标针和弹簧,换上新的"0"型圈。

(4)打标头里的弹簧疲劳被压短了——表现为:打标工作时,气体从打标头出来较大,出气声音较大,但打标针不冲击。处理方法: 拧下打标头,取出打标针和弹簧,换上新弹簧(或将弹簧拉长些,注意不能拉得太长)再装上。

(5)打标针与刻印物之间的距离太小——表现为:打标工作时, 气体从打标头出来的叭叭声音很响,打标针只在刻印物上划线不冲 击。处理方法:摇动手轮,调整打标针与刻印物之间距离,一般为 2.5mm 左右,(气压高时距离应大些,气压低时距离应小)。

第二种情况电磁阀或其它气路的问题

(1)电磁阀开关未打开——表现为:电磁阀不通电、不工作、如
 果电磁阀上有指示灯则指示灯不亮(不闪烁),打标时打标头没有空气
 出来。解决方法:打开电磁阀开关。该开关位于打标机的背面,一般
 扳上为开,扳下为关;

(2) 气路中没气或气压太低——表现为:气压表上没指示或拨下 电磁阀前的进气管没有气出来或出气很少。 处理方法: A、可能空

第24页,共33页

压机上的开关没打开,打开气路上的阀门开关; B、可能气压调节阀 将气压调到很小,调节气压调节阀; C、可能输气管被折弯,整理气 管使之畅通。

(3)电磁阀被卡死——表现为:电磁阀能通电,电磁阀上的指示灯能闪烁发亮(有些电磁阀没有指示灯),但没有气出来。处理方法:更换电磁阀,或者取下电磁阀拆开用煤油清洗,然后加些润滑脂(最好是白色的高级润滑脂,如没有可加硅油)再按样装上。

(4)电磁阀指示灯不亮(不闪烁),打标时打标头没有空气出来。处理方法:更换电磁阀。注意:有些电磁阀上的两根电线有正、负之分,接反了电磁阀不会工作。电磁阀的工作电压为 DC24V。

(5)线路断路或打标控制器内线路板上电子组件损坏(这两种情况的可能性很少)——表现为: 电磁阀不通电、不工作,象电磁阀线圈损坏一样。 处理方法: A、检查连接线路,将断线接上。 B、更换线路板或整个打标机控制器。

8.2 打标针冲击幅度小

(1) 气压太低,将气压调高些。

(2)刻印物与打标针头的距离偏大,应调整升降架上的手轮, 使刻印物与打标针头之间的距离在 3mm 左右。

(3)打标头内的弹簧太硬(弹簧钢丝太粗),换上较软的弹簧(弹 簧钢丝细些)。

(4)打标头内的弹簧既硬又太长,换用短些的弹簧或将弹簧压
短些。注意弹簧不能太短,太短了打标针不会冲击。

8.3 打标针冲击力小,打标深度不够

(1)打标头内的弹簧太软,弹簧软冲击幅度虽大,但没力量。请换用弹性强的长度适中的硬弹簧。

(2)打标针头磨损(不尖了),拧下打标头取出打标针,换上尖的打标针。

(3) 气压不够高,将气压调高些。

(4) 电磁阀的通气量(流量)不够,更换电磁阀。

(5)打标针与工件之间的距离不当,调大或调小打标针与工件 之间的距离。

(6)降低打标(标记)速度也是提高打标深度的一种弥补方法。8.4 打标针有时冲击有时不冲击,刻印的字符残缺不全

(1)气路中和电磁阀内有较多的水,或电磁阀内有杂物。清除 气路中的积水,空压机也要定时放水(一个月至少一次)。清除电磁 阀内的杂物并加些润滑脂。

(2)打标针套内(打标针套内和打标针之间)有脏物,用煤油清洗打标针套和打标针,然后往针套内或打标针上加少量(随机配带的)专用的润滑油或白色的润滑脂。

(3)打标针上端的铜与打标头内的"0"型橡胶密封圈接触不好,调整弹簧的长度更换"0"型圈,重装"0"型圈。

(4) 气路堵塞或气管弯折造成气体流量不够,打标刚开始时打得深,后来轻或后来打标针不冲击。应检查气路排除堵塞或弯折。

(5) 字符的坐标位置设置不合理,太靠边造成一部份笔划未刻

第26页,共33页

印出来,请调整周边字符的坐标位置。

(6)电脑的原因。A、关掉电脑重新启动;B、关闭其它程序如音乐播放器等;C、打标机工作时不要在屏幕保护状态下。

8.5 刻印出的字符笔画有拖尾现象

(1)电磁阀内积有杂物或缺少润滑使之不能迅速关气。更换电磁阀或清洗电磁阀并在电磁阀内加点白色的高级润滑脂。

(2)"抬笔延时"参数设置不恰当,加大"抬笔延时"。"抬笔延时"指打印针行至笔画终止点时稍作停顿,让打印针完全停止冲击后再行走,以保证字符收笔处不会拖尾。

(3)电磁阀反应速度慢。换上高速电磁阀(本厂原配的电磁阀 均为高速电磁阀)。

8.6 刻印的字符深浅不一

(1)打标针与刻印物间的间距有的大有的小,在低的地方加垫, 使它们保持平行。

(2)刻印薄片(如标牌)时由于薄片变形而不平。在刻印时要 用力压平。

(3) 弹簧太硬,冲击幅度太小,换用软弹簧使之提高冲击幅度。

(4)打标针上端的铜与打标头内的"0"型橡胶密封圈接触不好,调整弹簧的长度或更换"0"型圈。

(5)气路堵塞或气管弯折造成气体流量不够,打标刚开始时打 得深,后来轻或后来打标针不冲击。应检查气路排除堵塞或弯折。

第27页,共33页

8.7 打标头不能正常移动行走

(1)在按复位(回原点)时,打标头能正经移动,但移到左上角(原点限位开关处)时不停振动且振动很大。原因是:两个限位开关中的一个损坏或断线。解决方法:更换限位开关或接上断线部份。

(2)打标头移到某一位置后只抖动不移动。 A、原因是打标
速度或空走速度设置过高(过快),处理方法是降低打标速度和空走速
度。 B、方形导轨内有杂物或缺油或黄油干了,造成导轨上的滑
块移动阻力很大,处理方法是用煤油清洗导轨后加白色的高级润滑脂
或机油(但机油容易干,要定期经常加油,不要加黄油,因黄油干后
阻力很大) C、原因是用户改过打标控制器内的步进电机驱动器输
出的电流值,应恢复电流值到规定值。

(3)打标头只是在 X 方向或 Y 方向单方向移动。原因是:打标 控制器内的一个步进电机驱动器损坏。处理方法:如果 X 方向不会移动,更换打标控制器内左边的 X 步进电机驱动器;如果 Y 方向不会移动,更换打标控制器内右边的 Y 步进电机驱动器。

(4)打标速度和空走速度设置不低,但打标头移动很慢。 A、电脑死机,关闭计算机重新起动; B、电脑程序或操作系统损坏,重新安装。

(5)控制器开机不正常,处理方法将控制器电源关掉过几秒钟 后再打开。

8.8刻印字符粗糙,模糊,不美观

(1) 打标针磨损针头变粗, 拧下打标头取下打标针, 换上磨尖

第28页,共33页

后的打标针。

(2) 打标针尖磨偏心了,取下重磨或更换。

(3)标记速度或空走速度太快,降低速度。

(4)刻印太重(太深),降低气压或调整打标针与刻印物之间的 距离。

(5)打标机上的锁紧机构没锁紧,造成整个打标装置抖动,请 将锁紧螺丝锁紧。

(6) 同步带调得太紧或太松,重新调整同步带的松紧。

(7) 也可能是有螺丝松动造成,请检查。

8.9 使用标牌夹具刻印标牌,夹上标牌后不会自动刻印

(1)标牌夹具上控制线没有插到打标机背面对应的插孔上,或 者没插好。

(2)标牌夹具内的行程开关位置偏移了,请调整位置。

(3)标牌夹具内的行程开关损坏,请更换行程开关。8.10使用标牌夹具刻印标牌时,刻印位置不准

(1)标牌夹具位置安装不准(移动过限位开关的位置也会引起标牌夹具位置的相对变动),重新调整标牌夹具位置,调整方法见标牌夹具的安装。

(2)两个限位开关中有一个失灵,更换其中的限位开关(此后要 重新调整夹具的位置)。

(3) 编排的字符坐标位置不准,调整字符的坐标位置。

(4)标牌本身的边宽度不一致,放置标牌时作些校正。

第29页,共33页

(5)同步带调得太紧,重新调整同步带的松紧。

8.11 已打开控制器电源,但按刻印,打标头没反应

(1) 打标软件没安装好,重新安装打标软件。

(2)打标机控制器内的线路板损坏,更换线路板或整个控制器。在带电情况下插拨连接电缆,容易引起线路板损坏。

(3)电脑主机与控制器之间打印连线没接好或电脑上的打印接口损坏。

8.12 打标头移动轨迹混乱

(1)同步带与打标头底座连接的螺丝或打标头与其底座连接的 螺丝严重松动,拧紧螺丝。

(2)方形导轨内有杂物或缺油或润滑脂干了,造成导轨上的滑块移动阻力很大,处理方法是用煤油清洗导轨后加白色的高级润滑脂(不能加黄油)或加机油。

8.13 操作时有漏电现象

操作时有漏电现象,这电是从电脑过来的,原因是电源插座没有接地。处理方法是:换上带接地的电源插座或将电脑机箱外壳接地或将打标机接地。

9. 标牌夹具的安装方法

(1) 找一张长方形(尺寸 100X50mm 左右)的金属板(铝板或 不锈钢板),在上面离边 5mm 处划线。

(2)将标牌夹具放在打标机上,并将气管连接好(夹具上的控制电线暂时不要接上),将划线的金属板放在夹具上并夹紧。

(3) 开启电脑,进入打标系统,点击刻印工具栏上的待命坐标, 设定"待命坐标"X=5Y=5,确认后,按"复位",此时打标针头停在 X=5Y=5处。

(4)移动夹具,使金属板上两条划线的交叉点(图上的第一点) 对准打标针头。

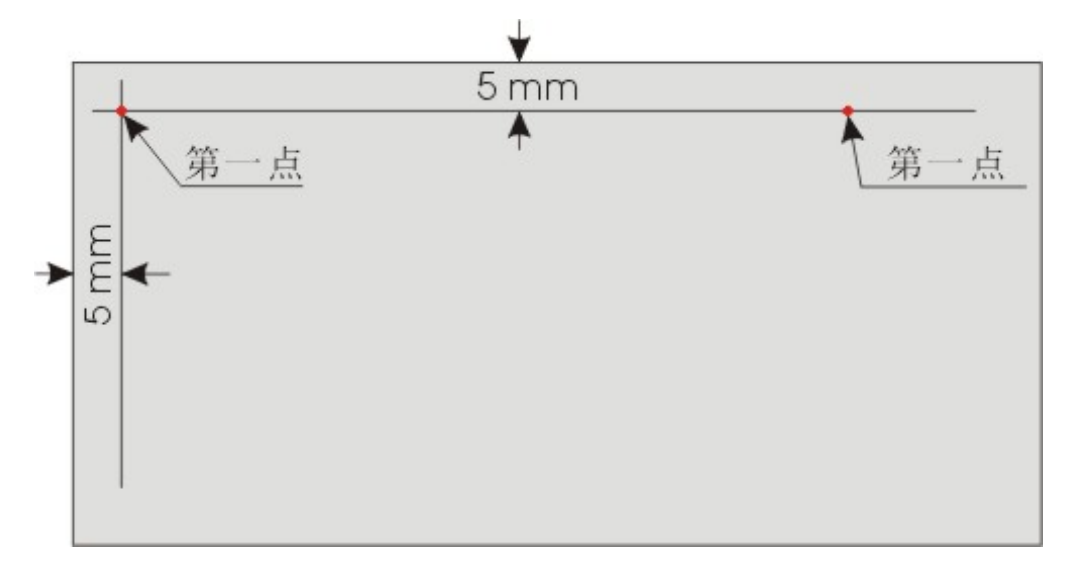

(6)再将"待命坐标"设定为(X=80,Y=5),按确认后再按"复位"。此时打标针向右移动后停下,停在(X=80,Y=5)处。

(7)仔细移动夹具,使划的水平线(图上的第二点)对准打标 针头。最后锁紧夹具螺丝即可。

### 售后服务

尊敬的用户:请在购买本产品后及时依据保修卡有关事宜办理投保手续,如 果您在使用过程中需要帮助,请与当地代理店或本公司联系,我们将在 24 小时 内作出回应,并按您的需要服务到位。本公司向您承诺:凡购买本公司火 焰切割机产品,(易损件不在其内)一律保修半年,并对其终身服务。 欢迎您对我们的产品提出宝贵的建议与意见。

### 请记录如下资料以供联络使用

| 产品型号  | 出厂编号 | (非常重要) |
|-------|------|--------|
| 购买地   | 购买日期 |        |
| 购买处电话 | 发票号  |        |

# 佛山市奥焊机械科技有限公司

### ★全国统一服务电话: 400-800-4427

★ 生产基地(工厂制造部)

广东省佛山市南海区里水镇和顺金逢大道 36 号

★ 营业中心(门市销售部)

广东省佛山市南海区黄岐广东国际五金城会展中心 2-36号

邮 编: 528248
电话: 0757-89372700 020-89372700
传真: 0757-89372700 020-89372700
邮箱: fsauhun@163.com 121777601@qq.com
网址: www.auhun.com www.aoweld.com
www.auhuna.com www.auhunb.com